# Video Tutorial:

**Sharing Student Profile in Exxat Prism** 

03:44

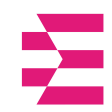

When preparing for a placement, a Site may request that you provide specific documentation prior to starting your rotation.

- 1. Navigate to the coursework section by,
  - a. Clicking on the Coursework Section from your Dashboard.

| $\equiv$ Dashboard                                                                                                    | 🗱 🛞 🕞 Chat 🗖 🐼 Ask Leo 🔭 Donne(Grad)" Barrett Excat Sales (Nursing)                                                                                                    |
|----------------------------------------------------------------------------------------------------|----------------------------------------------------------------------------------------------------|
| NEL                                                                                                    | Explore the new student homepage experience. Switch to New                                                                                                    |
| 396                                                                                                    | Attestations (2)                                                                                                    |
| exxat<br>PRISM                                                                                                    | Contract Review : ( Due date : 03/24/2026)<br>I have read and understand the contractual agreement between the school and my assigned clinical site I Agree                                                                                                 |
| Message(s) from your school (5)                                                                                                    | Accuracy of Information : [Due date : 03/31/2027]<br>I attest that all information entered into my profile is accurate and true                                                                                                    |
| Dont forget your compliance<br>11/0/12024<br>Grad Curriculum Mapping Course*<br>Don't forget to check your compliance documents<br>Show More                             | Profile     Create your professional profile and upload documents necessary for clearance to participate in your clinical education     Compliance     Upload documents necessary for clearance to participate in clinical education     Specific attention |
| Job Fair<br>10/30/2024<br>Didactic Course*<br>We are hosting a hiring event for current and former<br>students, please come out and find yourself some paid<br>Show More | Coursework<br>Research clinical sites, express your interest, find out where you are placed and<br>complete assignments for clinical education                                                                                                    |
| Food drive<br>08/07/2024<br>Come visit our weekly Food drive!                                                                                                    | School Resources<br>Access resources provided by your academic program 20 Find and learn more about the clinical sites associated with your academic                                                                                                    |
| Job Fair<br>05/03/2024<br>Grad Course 1 (FNP log, All forms, Timesheet)*<br>We are hosting a biring event for current and former                                         | Resources shared program                                                                                                    |
| students, please come out and find yourself some paid<br>Show More                                                                                                    | School Contacts Review contact information for the faculty and staff 3 Excess help documents, video tutorials, and FAQs                                                                                                    |
| School is closed on November 10th - Veteran's Day<br>(observed)<br>10/17/2023<br>Please note the School will be closed on Friday, November                               | from your program Contacts shared                                                                                                    |

Or

b. Clicking on the Left Hand Hamburger Menu and selecting the Coursework Option.

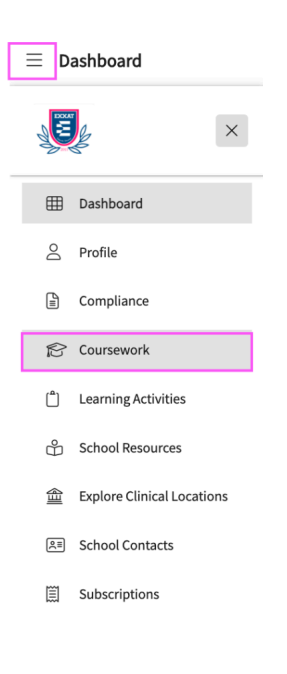

Or

c. Clicking on the View all Coursework Option from the New Student Dashboard.

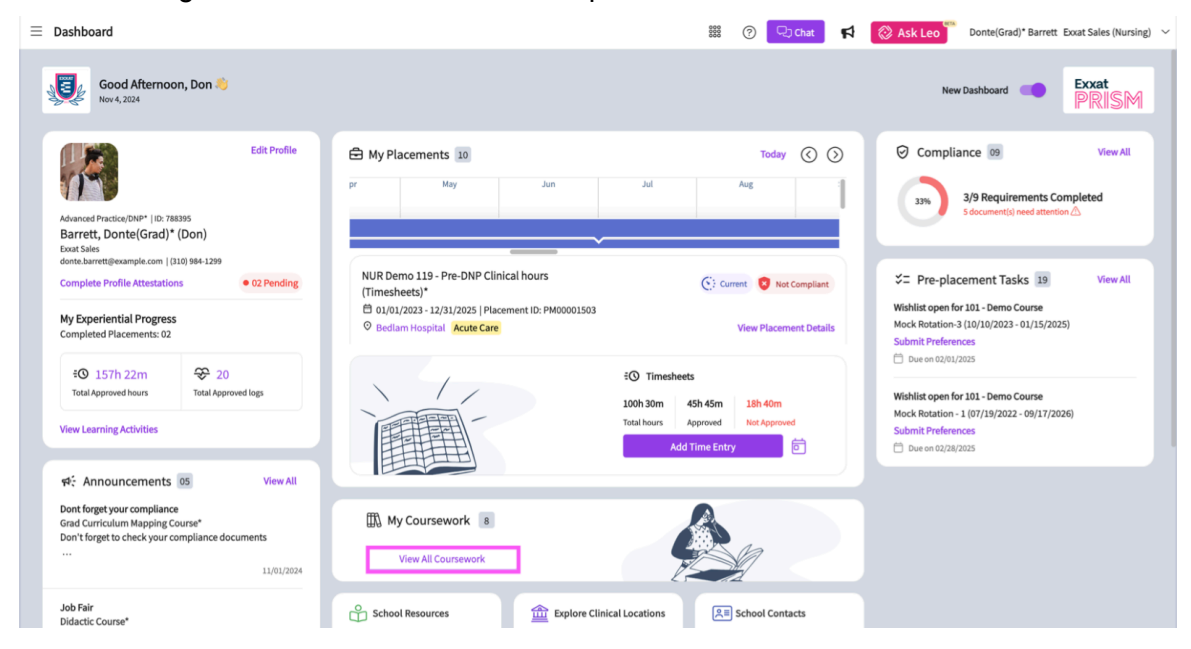

# 2. Select the Tab "Requires Placement"

| ≡ Coursework                                                    |               |                   |          |                                                                                   | 🞝 Chat 🛛 📢 🛞 Ask Leo 🍸 Brian Adkins Exxat Sa                                    | ales (PA)          |
|-----------------------------------------------------------------|---------------|-------------------|----------|-----------------------------------------------------------------------------------|---------------------------------------------------------------------------------|--------------------|
| Require Placement Do Not Require Placement                      |               |                   |          |                                                                                   |                                                                                 |                    |
|                                                                 |               |                   |          |                                                                                   |                                                                                 | $\bigtriangledown$ |
| 19 Results Found                                                |               |                   |          |                                                                                   |                                                                                 |                    |
| COURSE DETAILS                                                  | ACADEMIC YEAR | TERM              | SECTIONS | PLACEMENT DETAILS                                                                 | LOCATION AND SETTING DETAILS                                                    | MAY N              |
| PA Demo 101 - Gradebook Overview*<br>Current                    | 2022 - 2023   | Didactic - Spring | -        | Rotation 1*<br>Oct 1, 2022 - Dec 31, 2025                                         | Abundant Health - Main Hospital (Geocoding Enabled, lo<br>Cardiology            | Attest             |
| PA Demo 111 - Elective III (Patient Logs, Time Off)* Current    | 2022 - 2023   | Clinical Term     | -        | Rotation 2 (Student Interest/CEU credit hours)* (i)<br>Nov 7, 2022 - Dec 31, 2025 | Alliance Medical Center - Cardiology (Geocoding enabled)*<br>Emergency Medicine | Attest             |
| PA Demo 601 - Acute Care (Patient Logs, Timesheets)*<br>Current | 2021 - 2022   | Clinical Term     | -        | Rotation 5*<br>Feb 6, 2023 - Dec 31, 2025                                         | Alliance Medical Center - Cardiology<br>Family Medicine                         | Attest             |

### 3. Select the appropriate course by clicking View Details.

| $\equiv$ Coursework                                          |      |                                                                               |   |                                                                                 | 🖵 Chat 🛃 😭 🐼 Ask Leo 🕅 Brian Ad | kins Exxat Sal | es (PA   |
|--------------------------------------------------------------|------|-------------------------------------------------------------------------------|---|---------------------------------------------------------------------------------|---------------------------------|----------------|----------|
| Require Placement Do Not Require Placement                   |      |                                                                               |   |                                                                                 |                                 |                |          |
|                                                              |      |                                                                               |   |                                                                                 |                                 |                | $\nabla$ |
| 19 Results Found                                             |      |                                                                               |   |                                                                                 |                                 |                |          |
| COURSE DETAILS                                               | IONS | PLACEMENT DETAILS                                                             |   | LOCATION AND SETTING DETAILS                                                    | MAY NEED ATTENTION              | ACTION         |          |
| PA Demo 101 - Gradebook Overview*<br>Current                 |      | Rotation 1*<br>Oct 1, 2022 - Dec 31, 2025                                     |   | Abundant Health - Main Hospital (Geocoding Enabled, lo<br>Cardiology            | Attestation pending             | View Det       | ails     |
| PA Demo 111 - Elective III (Patient Logs, Time Off)* Current |      | Rotation 2 (Student Interest/CEU credit hours)*<br>Nov 7, 2022 - Dec 31, 2025 | í | Alliance Medical Center - Cardiology (Geocoding enabled)*<br>Emergency Medicine | Attestation pending             | View Det       | ails     |
| PA Demo 601 - Acute Care (Patient Logs, Timesheets)* Current |      | Rotation 5*<br>Feb 6, 2023 - Dec 31, 2025                                     |   | Alliance Medical Center - Cardiology<br>Family Medicine                         | Attestation pending             | View Det       | ails     |

### 4. Select the "Placement Details" tab

| ≡ Coursework                                                                                                    |                                                                                                    |                                    |                                | 858    | ? 🖓 Chat                                       | 🖌 🛞 Ask Lee                                                 | Brian Adkins Exxat Sales (PA) 🗸     |
|----------------------------------------------------------------------------------------------------|----------------------------------------------------------------------------------------------------|------------------------------------|--------------------------------|--------|------------------------------------------------|-------------------------------------------------------------|-------------------------------------|
| <ul> <li>PA Demo 111 - Elective III (Patient Logs<br/>Alliance Medical Center - Cardiology (Geocoding e<br/>Rotation 2 (Student Interest/CEU credit hours)*  <br/>Compliance Status: No Docs Started</li> </ul> | time Off)* Current<br>Current<br>C |                                    |                                |        | $∞_0^2$ Share Profile<br>Profile Share History |                                                             |                                     |
| Attestations (2)                                                                                                    |                                                                                                    |                                    |                                |        |                                                |                                                             | ^                                   |
| Clinical Clearance Process: ( Due date : January 7, 202<br>I am aware that it is my responsibility to contact the o                                                                                             | 22 )<br>clinical site to which I am assigr                                                                                                    | ned and provide the required docum | nentation in a timely fashion. |        |                                                |                                                             | I Agree                             |
| Contract Review: ( Due date : October 10, 2034 )<br>I have read and understand the contractual agreement                                                                                                    | nt between the school and my a                                                                                                    | assigned clinical site.            |                                |        |                                                |                                                             | I Agree                             |
| Course Information Placement Details Cour                                                                                                    | rse Activities                                                                                                    |                                    |                                |        |                                                |                                                             |                                     |
| Address                                                                                                    |                                                                                                    |                                    |                                |        | Preceptor                                      |                                                             | +                                   |
| 501 W 1st St Los Angeles , CA 90012 United States                                                                                                    |                                                                                                    |                                    |                                |        | Alice Li Added                                 | by School<br>om                                             |                                     |
| Placement Faculty                                                                                                    |                                                                                                    |                                    |                                |        | Other associate     Alliance Mer               | ed location(s)<br>dical Center - Med Surg (Geo              | pcoding Enabled)*                   |
| Dr. Tara*, Morris-Hamilton<br>Other (Please specify)                                                                                                    |                                                                                                    |                                    |                                |        | Alliance Mer     Alliance Mer                  | dical Center - Outpatient (G<br>dical Center - PICU (Geocod | eocoding Enabled)*<br>ing Enabled)* |
| rara.morris@example.com                                                                                                    |                                                                                                    |                                    |                                |        |                                                |                                                             |                                     |
| Location Requirement(s) That Need An Upload                                                                                                    |                                                                                                    |                                    |                                |        |                                                |                                                             |                                     |
| REQUIREMENT NAME                                                                                                    | INCLUDE IN THE PROFILE<br>LINK                                                                                                    | STATUS                             | UPLOADED DOCUMENTS             | ACTION |                                                |                                                             |                                     |
| Test                                                                                                    | $\odot$                                                                                                    | Get Started                        |                                | Ø      |                                                |                                                             |                                     |
| General Requirement(s)                                                                                                    |                                                                                                    |                                    |                                |        |                                                |                                                             |                                     |
| Relocation Required                                                                                                    |                                                                                                    |                                    |                                |        |                                                |                                                             |                                     |

5. The page will load your placement information. Scroll to the Location Requirement Upload section and if any items are listed, click on the pencil icon.

Location Requirement Upload

| REQUIREMENT NAME   | INCLUDE IN THE<br>PROFILE LINK | STATUS      | UPLOADED DOCUMENTS | ACTION |
|--------------------|--------------------------------|-------------|--------------------|--------|
| Orientation Packet | $\bigcirc$                     | Get Started | -                  | Ø      |

6. A drawer will open. You will see a description, and a template. Click on View documents to view the file.

Submit

| Х | Update Requirement Details |  |
|---|----------------------------|--|
|---|----------------------------|--|

| Pre-Placement Student Form                                                                                       | Templates<br>View documents |
|----------------------------------------------------------------------------------------------------|-----------------------------|
| Notes                                                                                                    |                             |
| li.                                                                                                    |                             |
| Browse to upload                                                                                                 |                             |
| Supported formats: .pdf,.doc,.jpg,.jpeg,.png,.docx,.xlsx<br>You can only upload files with file size under 5 MB. |                             |

7. When clicking View Documents, a viewer page will open. Click on the cloud icon to download the file. Click Cancel to close the viewer page.

| ÷ | Documents                              |                                       |      |
|---|----------------------------------------|---------------------------------------|------|
|   |                                        | Can                                   | icel |
|   | SAMPLE.pdf<br>Jun 19, 2022 11:23:07 PM | 오 🎕 🧵 dí 1 — + Automatic Zoom : 💥     | »    |
|   |                                        | EXXAT SAMPLE FORM *                   |      |
|   |                                        | Description<br>This is a sample form. |      |

8. Once you have your item ready, use the cloud icon to upload your file, add any notes (if necessary) and click submit.

| < Update Requirement Details                         | Submit                      |
|------------------------------------------------------|-----------------------------|
| Pre-Placement Student Form                           | Templates<br>View documents |
| Notes                                                |                             |
|                                                      |                             |
| li.                                                  |                             |
| Browse to upload                                     |                             |
| You can only upload files with file size under 5 MB. |                             |

9. To share Location Requirement Uploads, click on Share Profile.

| $\leftarrow$ | DPT 900 - Clinical Practice III*       | Current     |
|--------------|----------------------------------------|-------------|
|              | Advent Proffesionals - Kingston County | Home Health |
|              | Rotation 3   Feb 1, 2023 - May 1, 2023 |             |

10. A drawer will open. You will first decide if you would like to include contact information, compliance items your program has allowed you to share, and any previous placement details.

| ×   | Share Profile                                                                                                    | Send | : |
|-----|----------------------------------------------------------------------------------------------------|------|---|
| Sha | re Profile                                                                                                    |      |   |
|     | Include contact information in the profile link Include completed program requirements                                                       |      |   |
| >   | <ul> <li>Include compliance documents in the profile link (i)</li> <li>Include unloaded location requirements in the profile link</li> </ul> |      |   |
| >   | Include completed placements in the profile link (i)                                                                                         |      |   |

11. Click on the arrow (>) to open the list items. Pick and choose what you would like to share.

| 12/5/24 | 4, 9:47                  | AM                          |                                                                      | Uploading & Sharing Locatio                | n Specific Requirements |  |  |  |
|---------|--------------------------|-----------------------------|----------------------------------------------------------------------|--------------------------------------------|-------------------------|--|--|--|
| ~[      | ] Incl                   | ude compliance documents i  | n the profile link (i)                                               |                                            |                         |  |  |  |
|         | C                        | COVID-19 Vaccination Approv | ved                                                                  |                                            |                         |  |  |  |
|         | Flu (Influenza) Approved |                             |                                                                      |                                            |                         |  |  |  |
| ~ [     | ] Incl                   | ude completed placements in | n the profile link                                                   |                                            |                         |  |  |  |
|         |                          | COURSE NAME                 | LOCATION DETAILS                                                     | PLACEMENT DETAILS                          |                         |  |  |  |
|         |                          | Clinical Practice I*        | Tendercare Home Health<br>418 Glenwood Road ,<br>Defiance , OH 43512 | Nov 3, 2020 - Dec 21, 2020<br>School Based |                         |  |  |  |

12. Make sure to fill in any required fields and be sure to check off the option "Include uploaded location requirements in the profile link".

| ink |
|-----|
|     |

13. If you'd like to view a preview of your profile, click on the vertical ellipsis, and click Preview. Click

12/5/24, 9:47 AM

#### Send when ready.

| Share Profile                                                                                                    | Send    |
|----------------------------------------------------------------------------------------------------|---------|
| Share Profile                                                                                                    | Preview |
| <ul> <li>Include contact information in the profile link</li> <li>Include compliance documents in the profile link ()</li> <li>Include uploaded location requirements in the profile link</li> <li>Include completed placements in the profile link</li> </ul> |         |
| sample@example.com  Enter the Email                                                                                                    |         |
| Notes                                                                                                    |         |
|                                                                                                    | li.     |
| (     Browse to upload                                                                                                    |         |
| Supported formats: .pdf,.doc,.jpg,.jpeg,.png,.docx,.xlsx<br>You can only upload files with file size under 5 MB.                                                                                                    | /       |

14. A pop-up will open with your profile. Click anywhere outside the pop-up to close.

| Long, Kir<br>They/Them<br>Class of 202               | <b>nberly</b><br>  Kimberly.Long@exxat.com   (555) 55<br>3   Residential | 5-5555                              |
|------------------------------------------------------|--------------------------------------------------------------------------|-------------------------------------|
| Profile                                              | Compliance Clinical Cour:                                                | sework Location Requirements        |
| Address Information                                  |                                                                          | Personal Contact                    |
| Current address<br>816 New St.<br>Caldwell, NJ 07006 | Permanent address<br>7402 Mountainview Lane<br>Salt Lake City, UT 84119  | <b>Cell phone</b><br>(555) 555-5555 |
|                                                      |                                                                          |                                     |

Please note that the links created to share this information will only reflect the documents that you have added prior to creating these links and sharing with site